# Catalyst One 生化分析儀快速參考指南

注意:有關 Catalyst One\* 生化分析儀的詳細使用說明,請參閱《IDEXX Catalyst One\* 生化分析儀操作指南》。

### Catalyst One 分析儀元件

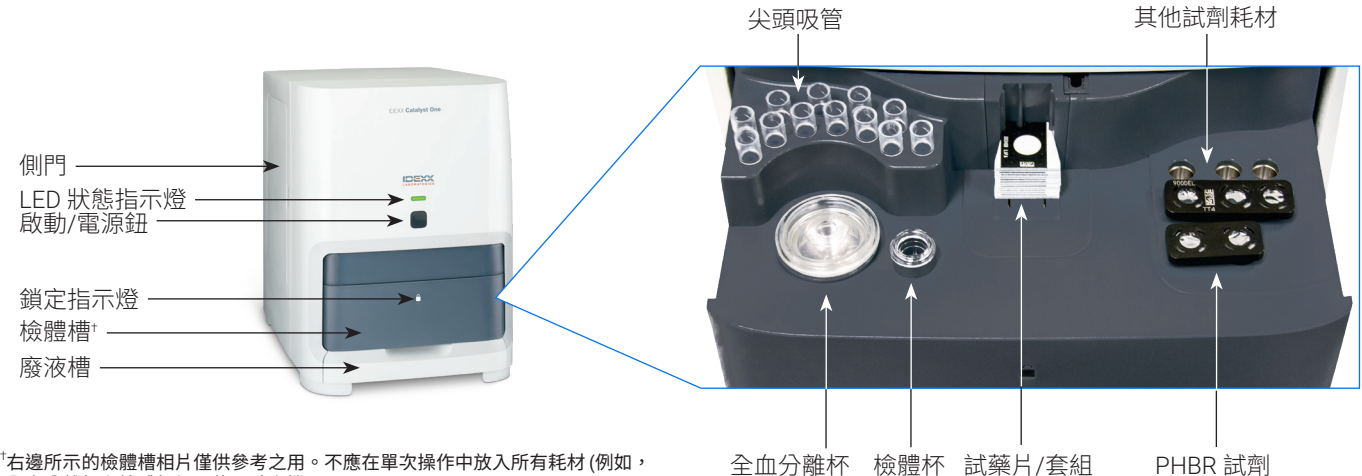

<sup>†</sup>右邊所示的檢體槽相片僅供參考之用。不應在單次操作中放入所有耗材 (例如, 全血分離杯和檢體杯絕不能同時上機)。

#### 所需檢體量

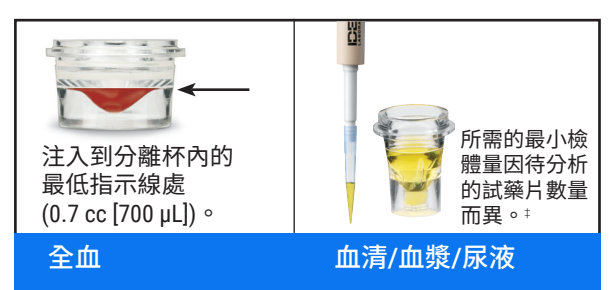

<sup>‡</sup>執行 Chem 17 套組和電解質檢驗時,建議檢體量為 300 μL。

#### 執行檢驗

- 1. 在 IDEXX VetLab\* Station 上輸入檢體資訊。
- 2. 將試藥片和檢體放入檢體槽中。
- 3. 關閉檢體槽,按下分析儀上的「啟動」按鈕。

#### 稀釋

Catalyst One 分析儀支援自動稀釋 (分析儀會自動混合檢體和稀釋 液)與手動稀釋(操作者自行稀釋檢體)。請勿對正在執行血氨、苯 巴比妥、果糖胺、總甲狀腺素、SDMA、胰臟脂肪酶、黃體素、膽 酸或電解質檢測的檢體執行稀釋。

## 清潔內部元件(每月)

- 1. 點選IDEXX VetLab Station 主畫面上的 Catalyst One 圖示。
- 2. 點選維護、點選**清潔**,然後按照螢幕上的指示進行操作。 a. 打開分析儀的側門。
  - b. 抬起轉盤蓋, 直到綠色箭頭處的 磁鐵吸住分析儀內側。
  - c. 取出轉盤。
  - d. 使用 IDEXX 提供的酒精棉片擦拭 儀器內部培養圈和觀測窗。
  - e. 清潔轉盤上的白色參考磚。
  - f. 使用適用於 IDEXX 的乾拭鏡紙, 將觀測窗和參考磚擦乾。
  - q. 將轉盤裝回原位,將轉盤蓋放下直到牢固扣住為止,然後 關閉側門板。
  - h. 點選完成。

#### 執行品管程序

- 1. 點選IDEXX VetLab Station 主畫面上的 Catalyst One 圖示。
- 2. 點選保養。
- 3. 點選 SmartQC。
- 4. 點選執行 SmartQC。
- 5. 請按照螢幕上的指示放入 Catalyst\* SmartQC\* 品管材料並完 成執行作業。

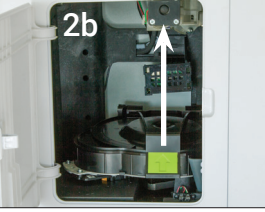

耗材/自動稀釋杯

+

# Catalyst 套組和試藥片

| 生化檢驗項目    | 縮寫              | Chem 17 套組 | Chem 15 套組 | Chem 10 套組 | Equine 15 套組 | NSAID 6 套組 | UPC 套組⁺      | Lyte 4 套組 | 單一試藥片        |
|-----------|-----------------|------------|------------|------------|--------------|------------|--------------|-----------|--------------|
| 白蛋白       | ALB             | ~          | ~          | ~          | ✓            |            |              |           | $\checkmark$ |
| 鹼性磷酸酶     | ALKP            | ✓          | ✓          | ~          | ✓            | ~          |              |           | ~            |
| 丙胺酸轉胺酶    | ALT             | ✓          | ~          | ~          |              | ~          |              |           | ✓            |
| 澱粉酶       | AMYL            | ✓          |            |            |              |            |              |           | ✓            |
| 天門冬胺酸轉胺酶  | AST             |            |            |            | ~            | ~          |              |           | ✓            |
| 膽酸        | ВА              |            |            |            |              |            |              |           | ✓            |
| 血中尿素氮     | BUN             | ✓          | ✓          | ✓          | ~            | ~          |              |           | ✓            |
| 總血鈣       | Са              | ~          | ~          |            | ~            |            |              |           | ~            |
| 膽固醇       | CHOL            | ✓          | ~          |            |              |            |              |           | ✓            |
| 肌酸磷酸活酶    | СК              |            |            |            | ~            |            |              |           | ~            |
| 肌酸酐       | CREA            | ✓          | ~          | ~          | ~            | ~          |              |           | ✓            |
| 氯離子       | CL              |            |            |            |              |            |              | ~         |              |
| C反應蛋白≠    | CRP             |            |            |            |              |            |              |           | $\checkmark$ |
| 果糖胺⁺      | FRU             |            |            |            |              |            |              |           | $\checkmark$ |
| 丙麩氨肌轉移脢   | GGT             | ~          | ~          |            | ~            |            |              |           | $\checkmark$ |
| 血糖        | GLU             | ~          | ~          | ~          | ~            |            |              |           | $\checkmark$ |
| 卸離子       | К               |            |            |            |              |            |              | ~         |              |
| 乳酸        | LAC             |            |            |            |              |            |              |           | $\checkmark$ |
| 乳酸脫氫酶     | LDH             |            |            |            | ~            |            |              |           | $\checkmark$ |
| 脂肪酶       | LIPA            | ~          |            |            |              |            |              |           | $\checkmark$ |
| 血鎂        | Mg              |            |            |            |              |            |              |           | $\checkmark$ |
|           | Na              |            |            |            |              |            |              | ~         |              |
| 血氨        | NH <sub>3</sub> |            |            |            |              |            |              |           | $\checkmark$ |
| 苯巴比妥†     | PHBR            |            |            |            |              |            |              |           | $\checkmark$ |
| 血磷        | PHOS            | ✓          | ~          |            |              |            |              |           | ✓            |
| 胰臟脂肪酶⁺    | PL              |            |            |            |              |            |              |           | ✓            |
| 黃體素       | PROG            |            |            |            |              |            |              |           | ~            |
| 對稱二甲基精氨酸⁺ | SDMA            |            |            |            |              |            |              |           | ✓            |
| 總膽紅素      | TBIL            | ✓          | ~          |            | ~            |            |              |           | ✓            |
| 總蛋白       | TP              | ~          | ~          | ~          | ~            |            |              |           | ~            |
| 總甲狀腺素⁺    | TT4             |            |            |            |              |            |              |           | $\checkmark$ |
| 三酸甘油脂     | TRIG            |            |            |            |              |            |              |           | $\checkmark$ |
| 尿肌酸酐      | UCRE            |            |            |            |              |            | $\checkmark$ |           |              |
| 尿蛋白       | UPRO            |            |            |            |              |            | ~            |           |              |
| 尿酸        | URIC            |            |            |            |              |            |              |           | $\checkmark$ |

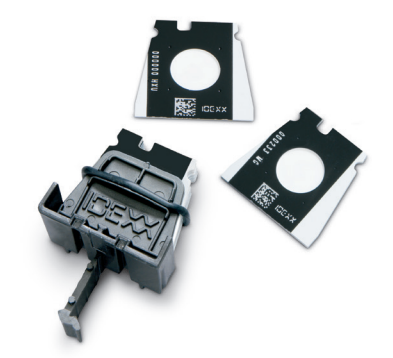

\*目前尚未提供馬和「其他」物種的參考區間。 \*目前尚未提供貓、馬和「其他」物種的參考區間。

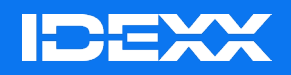

\*Catalyst One、IDEXX VetLab、Catalyst 及 SmartQC 皆為 IDEXX Laboratories, Inc. 或其關係企業在美國和/或其他國家/地區的 商標或註冊商標。